#### EM-Twin Automotive Tutorial Antenna placement on the Roof of a Car

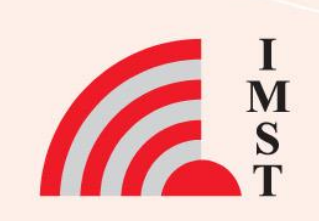

#### 2 Sep-24 © IMST GmbH - All rights reserved

#### 3D CAD model import Antenna digital twin creation

٠

٠

**Overview** 

• Field source placement & alignment

Using the automotive Wizard

- Simulation set-up
- Car model set-up (material definition)

New project creation

- Simulation
- Near- & Farfield evaluation

#### Audi car with antenna digital twin on roof

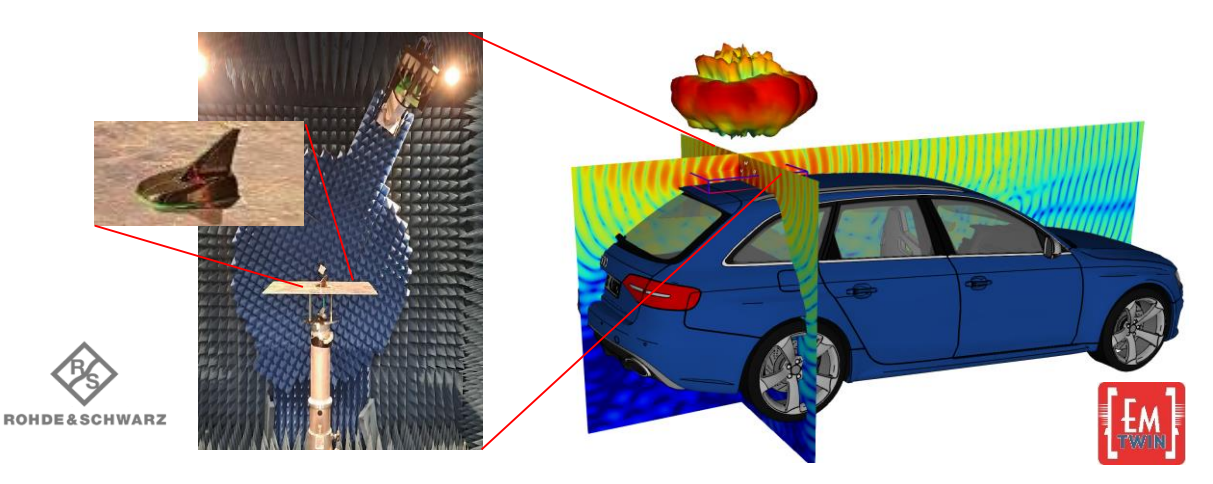

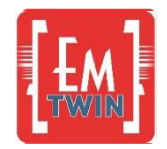

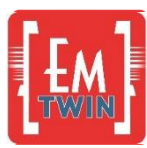

#### Start

- Start EM-Twin
- Select "New Project"
- Press OK
- Press Save as & create a storage folder and enter file name, e.g., "RoofAntenna\_Car"
- Press Save

|                                                                                                    |                                                                 |                                                                         | iempiac                      |                                 |                                                                                                    |  |  |  |
|----------------------------------------------------------------------------------------------------|-----------------------------------------------------------------|-------------------------------------------------------------------------|------------------------------|---------------------------------|----------------------------------------------------------------------------------------------------|--|--|--|
| General                                                                                                    |                                                                 |                                                                         | Getting Started              |                                 | Application Notes                                                                                                    |  |  |  |
| Structure Type                                                                                                    | Antenna Field Sou                                               | urce 🔻                                                                  | Example:                     |                                 | 🌆 Import 3D CAD data into Empire XPU                                                                                                    |  |  |  |
| > Solvers                                                                                                    | EM                                                              |                                                                         | EMPIKE                       | Open the Getting Started Manual | Fyport Jayout data from Empire XDII                                                                                                    |  |  |  |
| Orawing Unit                                                                                                    | 1                                                               | ▼ mm ▼                                                                  |                              |                                 |                                                                                                    |  |  |  |
| Frequency                                                                                                    |                                                                 |                                                                         | EMPIRE                       | Open the Full Manual            | 🚾 Import layout data into Empire XPU                                                                                                    |  |  |  |
| End Frequency                                                                                                    | 3                                                               | ✓ GHz ▼                                                                 | Visit our Emp                | in Vautuka Channal              | 🚾 Calculate far field radiation patterns                                                                                                    |  |  |  |
| Loss Calculation                                                                                                    | 1.8                                                             | • GHZ •                                                                 | visic our Emp                |                                 | Far Field visualization                                                                                                    |  |  |  |
| Dielectrics                                                                                                    | narrow band (tar                                                | get-freq) 🔻                                                             |                              |                                 | 🚾 Meshing and Discretisation                                                                                                    |  |  |  |
| Conductors                                                                                                    | lossless                                                        |                                                                         |                              |                                 | 🚾 Parametric objects and values                                                                                                    |  |  |  |
|                                                                                                    |                                                                 |                                                                         |                              |                                 |                                                                                                    |  |  |  |
|                                                                                                    |                                                                 |                                                                         |                              |                                 | wariation and optimization of parameterized mode                                                                                                    |  |  |  |
|                                                                                                    |                                                                 |                                                                         |                              |                                 | Wariation and optimization of parameterized model           Image: Distribute different simulation jobs to servers                                                                                                    |  |  |  |
| vin 9.1.0 - draft_002.er                                                                                                    | nt (New Project)<br>election Ut                                 | ilities He                                                              | lp                           |                                 | Variation and optimization of parameterized model Distribute different simulation jobs to servers DFT: Signal Resonance Estimation                                                                                                    |  |  |  |
| <pre>vin 9.1.0 - draft_002.er <u>E</u>dit View Si 2D Design</pre>                                                                                                    | nt (New Project)<br>election <u>U</u> t                         | ilities <u>H</u> e<br><b>3D D</b>                                       | Ip<br>Desig                  |                                 | Image: Variation and optimization of parameterized model         Image: Distribute different simulation jobs to servers         Image: DFT: Signal Resonance Estimation         Image: Project migration from CST to Empire XPU                                                                                                    |  |  |  |
| in 9.1.0 - draft_002.er<br>Edit ⊻iew St<br>2D Design                                                                                                    | nt (New Project)<br>election <u>U</u> t                         | ilities <u>H</u> e<br><b>3D D</b>                                       | lp<br>Desig                  |                                 | Image: Second content of the second content of the second |  |  |  |
| rin 9.1.0 - draft_002.er<br>Edit View So<br>2D Design                                                                                                    | nt (New Project)<br>election <u>U</u> t<br>Sim                  | ilities <u>H</u> e<br>3D D<br>ulation                                   | lp<br>)esig<br><sub>Ge</sub> |                                 | Image: Second system       Second system         Image: Second system       Second system         Image: Second system       Second system <td< td=""></td<>                                                                                                    |  |  |  |
| in 9.1.0 - draft_002.er<br>Edit ⊻iew So<br>2D Design                                                                                                    | nt (New Project)<br>election Ut<br>Sim                          | ilities <u>H</u> e<br>3D D<br>ulation                                   | lp<br>)esig<br>Gi            |                                 | <ul> <li>Variation and optimization of parameterized model</li> <li>Distribute different simulation jobs to servers</li> <li>DFT: Signal Resonance Estimation</li> <li>Project migration from CST to Empire XPU</li> <li>Project migration from HFSS to Empire XPU</li> <li>Filter Synthesis Template and full wave analysis</li> <li>Thermal simulation</li> </ul>                                                                                                    |  |  |  |
| vin 9.1.0 - draft_002.er<br><u>E</u> dit View So<br><b>2D Design</b><br><b>D Solution</b><br><b>2D Design</b><br><b>2D Design</b><br><b>2D Design</b><br><b>2D Design</b>                                                                                                    | nt (New Project)<br>election Ut<br>Sim<br>E As                  | ilities <u>H</u> e<br>3D D<br>ulation                                   | lp<br>Desig<br>Gt            |                                 | Image: Second system       Second system         Image: Second system       Second system         Image: Second system       Second system <td< td=""></td<>                                                                                                    |  |  |  |
| vin 9.1.0 - draft_002.er<br><u>E</u> dit View Se<br><b>2D Design</b><br><b>2D Design</b><br><b>2D Design</b><br><b>Save</b><br><b>Save</b> | mt (New Project)<br>election Ut<br>Sim<br>E As<br>e the current | ilities <u>H</u> e<br><b>3D D</b><br>ulation<br>[]] []]<br>state to a r | lp<br>Desig<br>Ge            |                                 | Image: Variation and optimization of parameterized model         Image: Distribute different simulation jobs to servers         Image: DFT: Signal Resonance Estimation         Image: DFT: Signal Resonance Estimation         Image: DFT: Signal Resonance Estimation         Image: DFT: Signal Resonance Estimation         Image: DFT: Signal Resonance Estimation         Image: DFT: Signal Resonance Estimation         Image: DFT: Signal Resonance Estimation         Image: Project migration from CST to Empire XPU         Image: Project migration from HFSS to Empire XPU         Image: Filter Synthesis Template and full wave analysis         Image: Conformal Simulation         Image: Conformal Dielectric         Image: Multi PC Solver                                                                                                    |  |  |  |

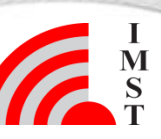

3

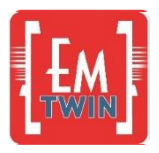

#### Wizard step 1: CAD Import

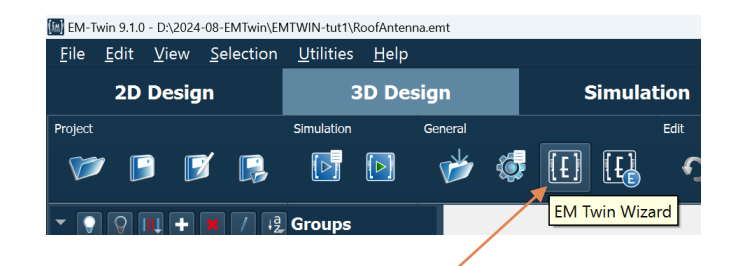

- Under 3D Design > General, click on the icon "EM Twin Wizard"
- The first step is to import the CAD geometry of the complete vehicle
- Click on 'CAD Import' and locate the Collada file "72175 Audi RS4 Avant 2013.dae"
- Click Close once the import is finished and continue with Next

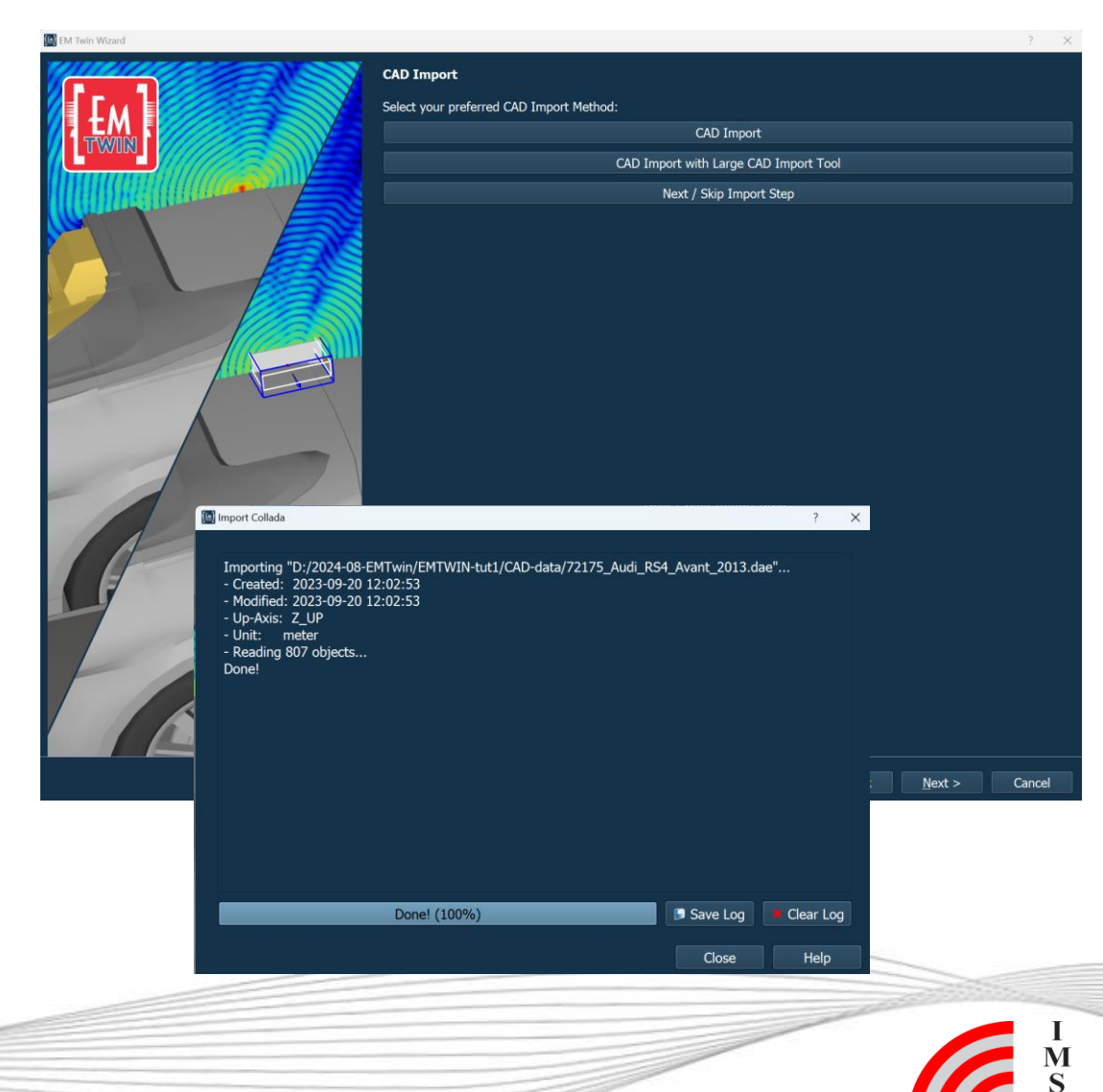

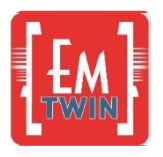

## Wizard step 2: Material assignment

 Open Group list of imported Audi CAD by click on arrow

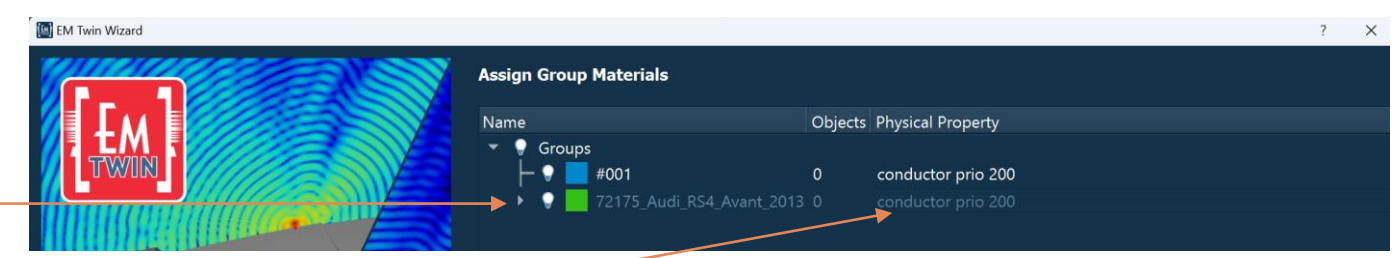

Info

- Double click on physical Property of Audi groups and change to Steel:
  - Select Database -
  - Select Steel-1010
  - Press OK

 Conductivity (A/V/m) Thermal Conductivity User Date Name Alloy Absorber Aluminum Advanced Copper - Advanced Material General Debye Material Metal - Drude/Plasma Material Steel – Meta Material Cast-Iron 1.500e+06 55.0 Gabriel Material Iron-Element 1.030e+07 80.4 - Conformal Dielectric - Steel-1008 7.6900e+06 59.5 Metal Sheet Stack ⊢ Steel-1010 6.9930e+06 Material Scripts └─ Steel-Stainless 16.0 1.100e+06 Material Script ▶ VAC Drude/Plasma Script Water Circuit Property

General

Database

The Physical property of the top group is inherited to all Sub-groups. This property is changed from ideal conducting metal (default) to steel.

Material Property

Dielectric

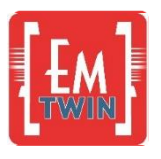

## Wizard step 3: Material assignment

Hovering with the mouse pointer over different groups highlights the corresponding objects in the preview window

erty Editor - Dielectri

- Move the mouse to the group '8080807f' (grey color); the corresponding objects are marked in green (glass windows, lamp,..)
- Double click on the group name and change name from '8080807f' to 'Glass'
- Right click on the name and choose 'Edit property'
  - Select Dielectric
  - Select Database
  - Select 'Common'
  - Select 'Cornig Glass'
  - Press OK
- Press next and confirm changed group settings

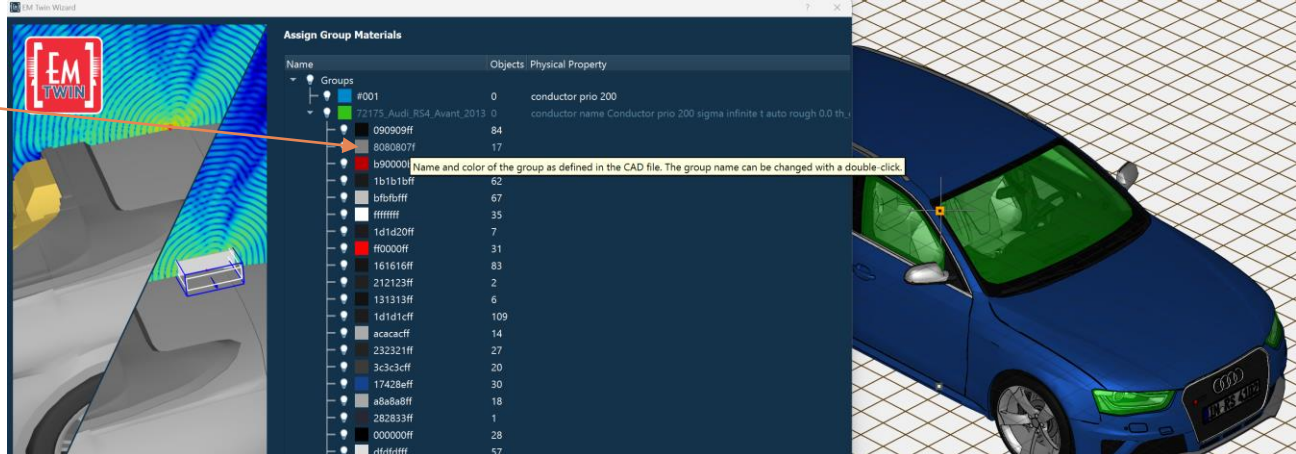

| Dielectric                                                                                                    | Name                                                                                                    | <ul> <li>Permittivity</li> </ul>                                     | Loss Tangent, tan(δ)                                                                                        | Thermal Conductivity                     | User Database |
|----------------------------------------------------------------------------------------------------|----------------------------------------------------------------------------------------------------|----------------------------------------------------------------------|----------------------------------------------------------------------------------------------------|------------------------------------------|---------------|
| Conductor<br>Absorber                                                                                                    | Arlon     Common                                                                                             |                                                                      |                                                                                                    |                                          |               |
| <ul> <li>Advanced</li> <li>Advanced</li> <li>Advanced Material</li> <li>Debye Material</li> <li>Drude/Plasma Material</li> <li>Gabriel Material</li> <li>Gabriel Material</li> <li>Conformal Dielectric</li> <li>Metal Sheet Stack</li> <li>Material Script</li> <li>Drude/Plasma Script</li> <li>Circuit Property</li> <li>Mesh Property</li> <li>Mesh Property</li> <li>Mesh Property</li> <li>Material Circuit Circuit Circ</li></ul> | - Air<br>Alumina<br>Alumina-(99.5%)<br>Alumina-92-pct<br>Alumina-96-pct<br>Aluminium-Nitride-AlN<br>Bakelite | 1.00058986<br>9.4<br>9.90000<br>9.2<br>9.4<br>8.8<br>4.80000         | 0<br>4.00E-04<br>1.00000e-04<br>8.00E-03<br>6.00E-03<br>3.00E-04<br>0.00000e+00                             | 0.026<br>30<br>30<br>20.0<br>24.7<br>285 |               |
|                                                                                                    | - Beryllia<br>- Bone<br>- Brain<br>- CEM-1<br>- CEM-3<br>- Corning-Glass<br>- Diamond<br>- rod               | 6.5<br>12.66100<br>38.11100<br>4.40000<br>3.90000<br>5.75<br>5.68000 | 4.00E-04<br>0.00000e+00<br>0.00000e+00<br>3.00000e-02<br>2.50000e-02<br>4.70E-03<br>0.00000e+00<br>2.550.02 | 1.22                                     |               |

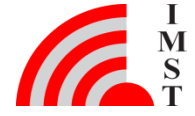

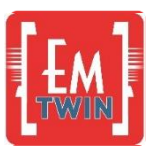

## Wizard step 4: Create & place source

- Select option Convert R+S Format
- Locate folder "R\_S\_Source\_data" and left-click on folder name (CarFin\_1deg)
- Choose 1800 MHz as import frequency

The frequency must be selected if an antenna has been measured at several frequency points and if the corresponding nearfield currents have been created

 Click Close once the import is finished

This way, the source file for the antenna digital twin "1\_8GHz.surf.dat" is created in the project folder. The 3D radiation pattern of the source is shown in the Wizard

 Click on Place and Setup Antenna Field Source

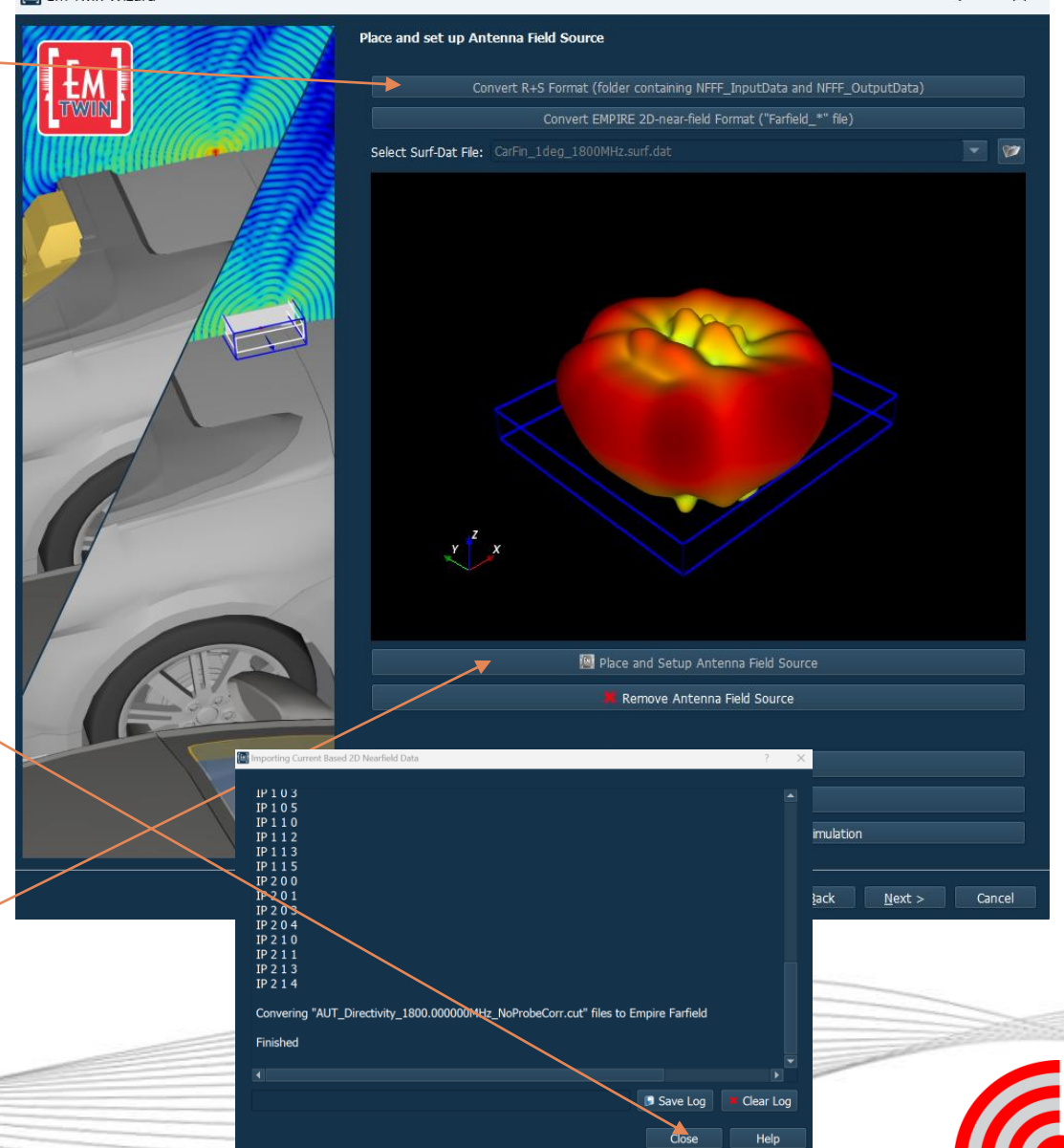

7

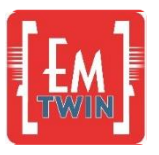

# Wizard step 5: Field source placement

- Click on Iso-Z view; the imported 3D CAD model of the car appears on screen
- Zoom in to the rooftop of the vehicle
- Left click on a point along the central axis of the vehicle, close to the dummy shark-fin object

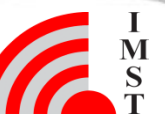

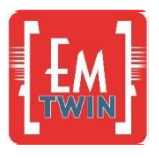

## Wizard step 6: Field source placement

The antenna was measured in the chamber with an alignment where phi=0 (x-direction) was aligned with the forward facing sharkfin antenna module (see picture below)

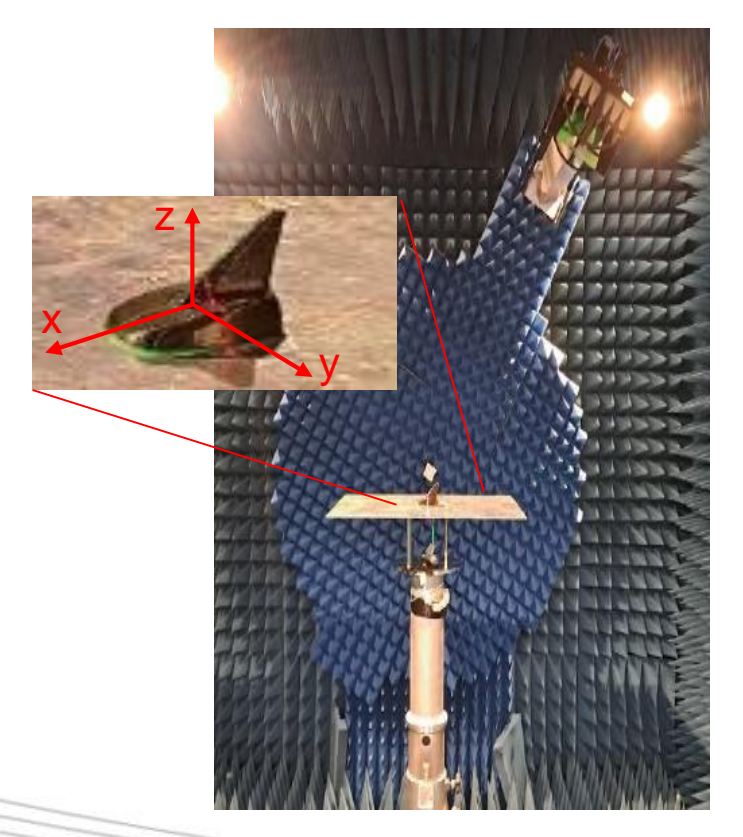

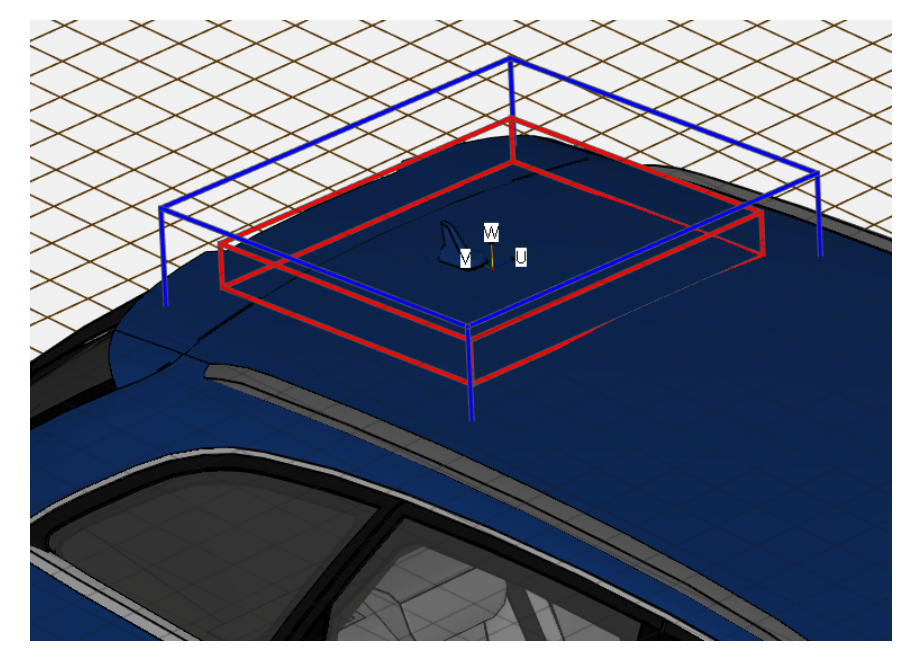

Within the digital antenna twin field source placement, the udirection corresponds to the x-direction in the measurement (v corresponds to y and w to z).

As the sharkfin module should also be facing forward when using the antenna digital twin source, the u-direction must face forward. The upper right picture shows the u-direction pointing the left side of the car, so this can be achieved by a rotation around w axis.

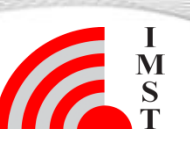

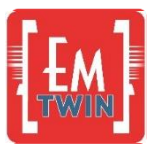

# Wizard step 7: Field source placement

- Select 'Rotate Antenna Field Source'
- Keep w as rotation axis
- Enter a rotation angle so that u is pointing to front of car,
- Press OK

10

The antenna digital twin field source is now correctly placed on the roof of the

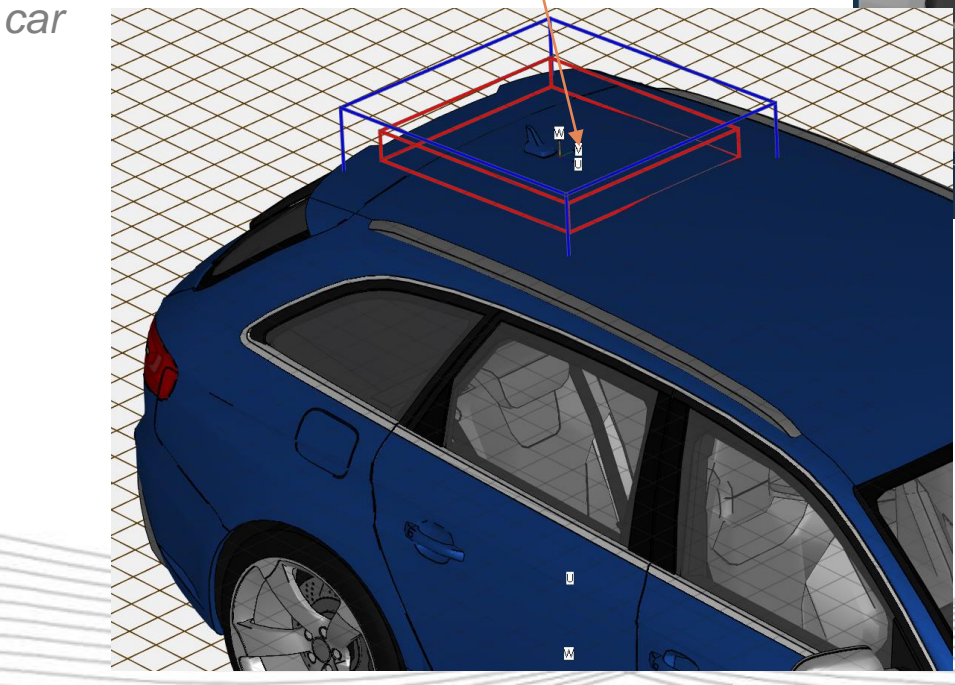

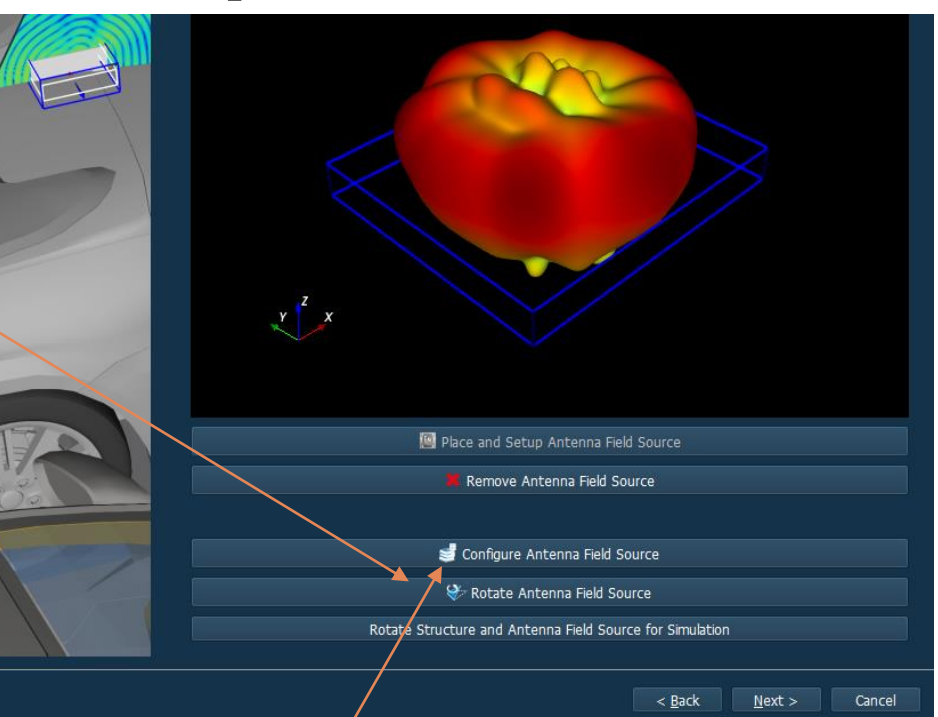

- Select 'Configure Antenna Field Source'
- Choose General -> Disable Sides: zmin
- Press OK

The zmin side of the field source must be disabled as the antenna was measured on a large metal ground plane

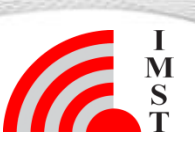

Sep-24 © IMST GmbH - All rights reserved

# Wizard step 8: Structure rotation for simulation, Delete Shark fin mokup

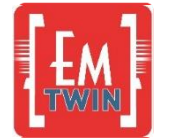

Radiating field sources are box-shaped objects that need to be properly aligned with the Cartesian coordinate systems. This is currently not the case as the field source is aligned with the curved roof from the car

- Click on 'Rotate Structure and Antenna Field Source for Simulation'
- The Field source is now properly aligned with the car and the mesh for simulation
- Click Next

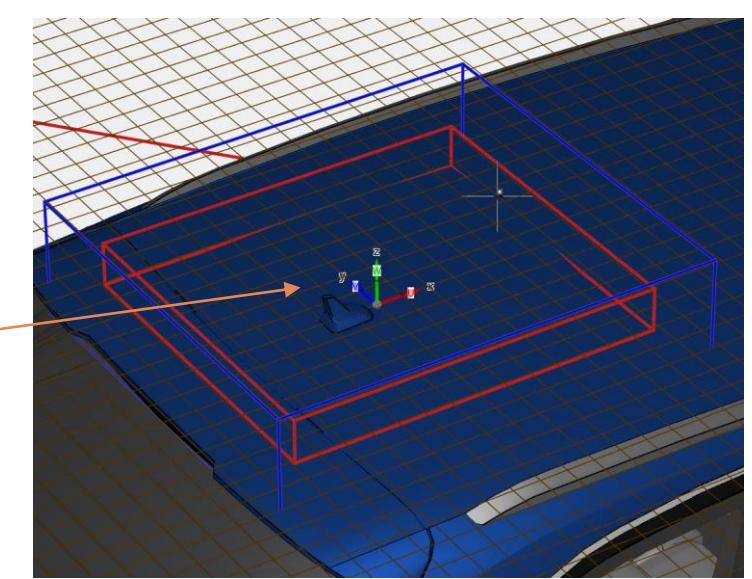

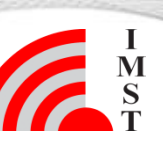

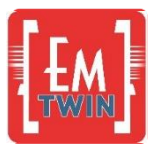

# Wizard step 9: Simulation set-up

- The mesh setting has an influence ٠ ono the accuracy of the results
- Option Coarse (10/3) is a good • starting point for initial investigations
- Depending on the user's available computing power, finer meshes can be selected later
- Click Finish to terminate the Wizard and return to 3D Design
- Select the Shark Fin mockup ٠ with a left click
- **Press Delete**

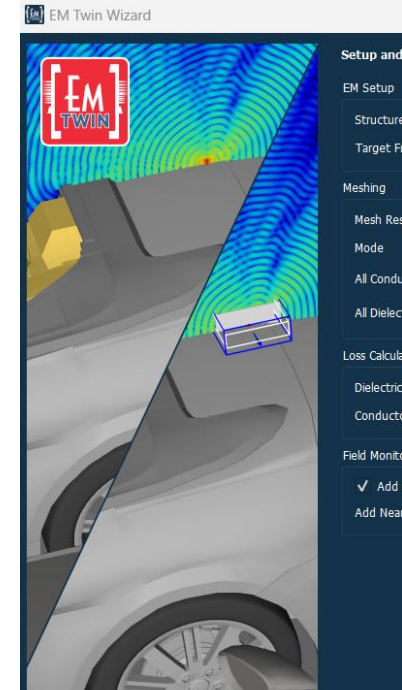

| M Setup                       |                           |  |
|-------------------------------|---------------------------|--|
| Structure Type                | Antenna Field Source      |  |
| Target Frequency              | 1.8                       |  |
| leshing                       |                           |  |
| Mesh Resolution               | Coarse (10/3)             |  |
| Mode                          |                           |  |
| All Conductors Meshing Setup  | Bounding Box only         |  |
| All Dielectrics Meshing Setup | IIII off                  |  |
| oss Calculation               |                           |  |
| Dielectrics                   | narrow band (target-freq) |  |
| Conductors                    | narrow band lossy         |  |
| ield Monitors                 |                           |  |

< Back Finish Cancel

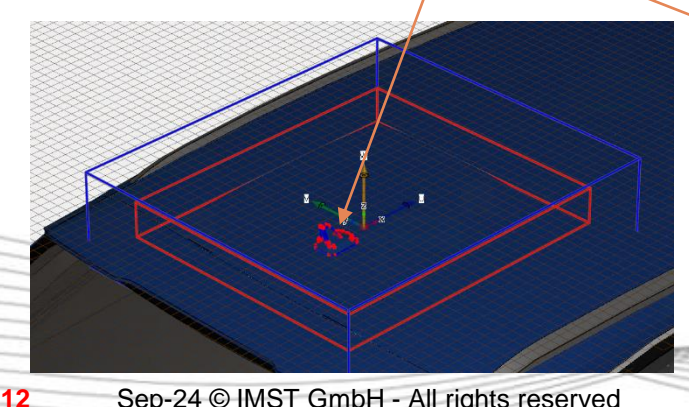

win 9.1.0 - D:\2024-08-EMTwin\EMTWIN-tut1\RoofAnt2\_losses4.emt

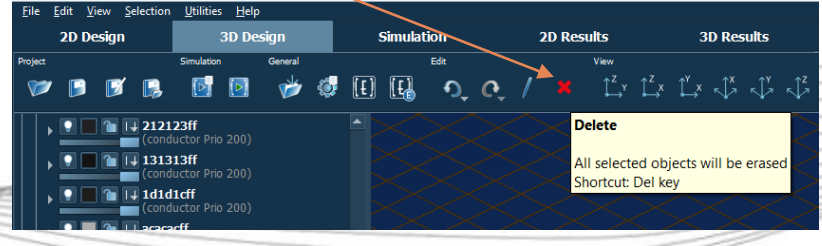

# Wizard step 10: Model discretization

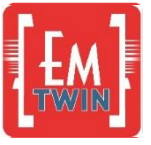

- Click on Create Mesh to discretize the model
- The 10/3 setting leads to hexahedral cells roughly 14 mm in size
- Model complexity is approx. 7 Mcells
- Switch to 2D Design mode and Select Front view
- Notice how the car model is tilted downwards after the rotation that levelled the field box

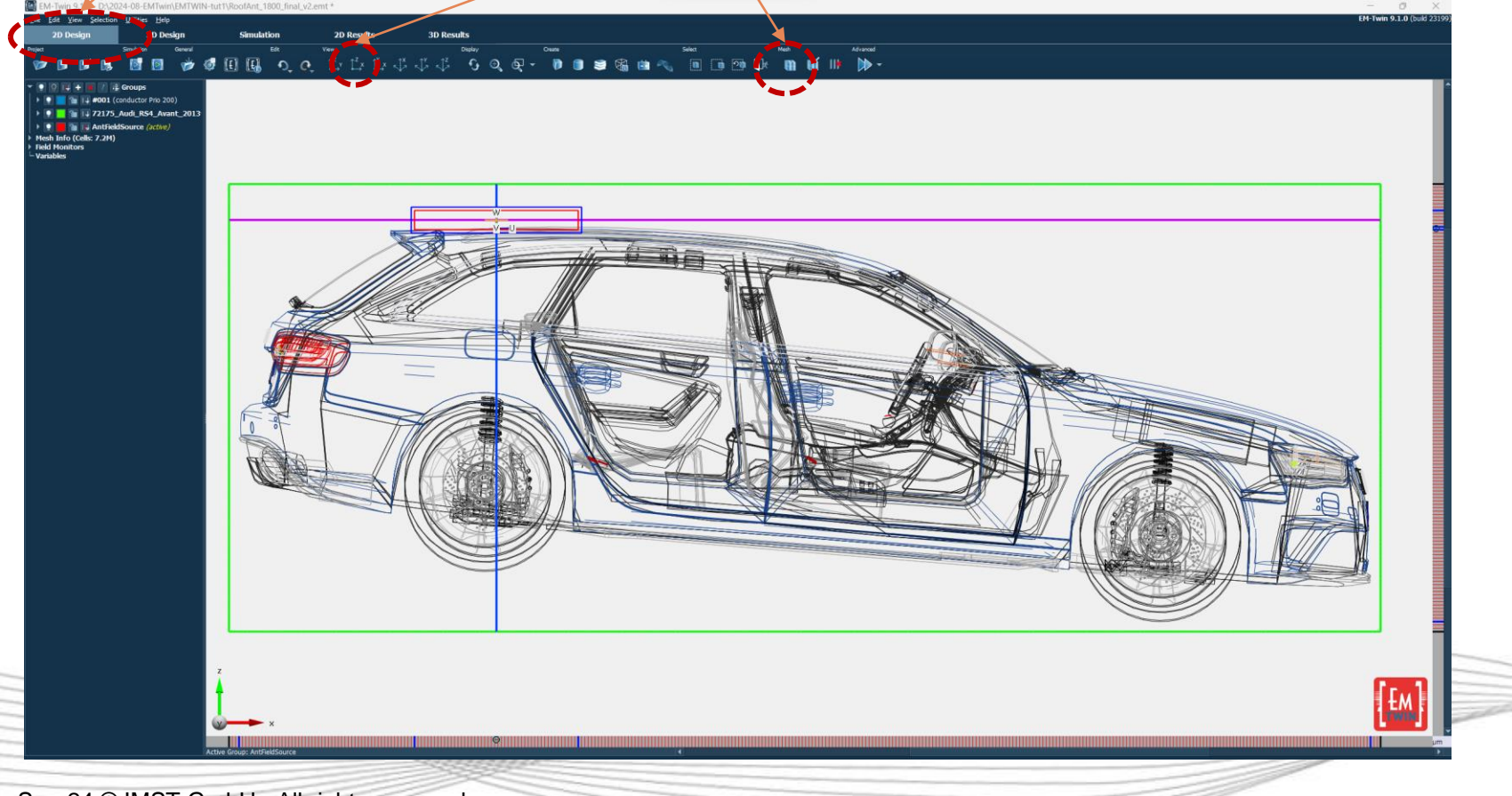

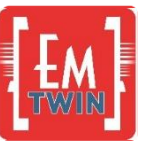

#### **Step 11: Simulation**

- 1. Press Icon Start Simulation
- 2. Press OK

| 2D Design                      | 3D Design            | Simula     | tion     | 2D R  | sults                                     | 3D Results                            |                                                                                                |                 |               |                     |          |          |
|--------------------------------|----------------------|------------|----------|-------|-------------------------------------------|---------------------------------------|------------------------------------------------------------------------------------------------|-----------------|---------------|---------------------|----------|----------|
|                                | Simulation           |            |          |       |                                           |                                       |                                                                                                |                 |               |                     |          |          |
| B 🛛 🖪                          | Simulation Setup     | Host Setup | Stop     | 🛃 Kil | ず Cose                                    |                                       |                                                                                                |                 |               |                     |          |          |
| alation<br>RepfAnt2 Invent / w | Status               |            |          | Los   | Plot                                      |                                       |                                                                                                |                 |               |                     |          |          |
| meter Sweep Setup              | State:               |            |          |       |                                           |                                       |                                                                                                |                 |               |                     |          |          |
| mization Setup                 | Remote:              |            |          |       | PGA Factor Limit                          | s 10.000                              |                                                                                                |                 |               |                     |          |          |
| aneu v-opts                    | Time:                |            |          |       | PGA 2D Algo is C                          |                                       |                                                                                                |                 |               |                     |          |          |
|                                | Steps:               |            |          | :     | Using microstepp                          | ing (e.g. Plane Wa                    | ve excitation)                                                                                 |                 |               |                     |          |          |
|                                | Time to finish all ! | Steps:     |          |       | PML Optimisation                          | switched off                          |                                                                                                |                 |               |                     |          |          |
|                                | Warninos:            |            |          | :     | Simulation Starting                       | Mon Aug 5 17:05:                      |                                                                                                |                 |               |                     |          |          |
|                                | Errors:              |            |          |       |                                           |                                       |                                                                                                |                 |               |                     |          |          |
|                                | Energy Dec. (E/H)    |            |          |       | CPU found '12TH G<br>Assuming 12,500 M    | EN INTEL(R) CORE<br>Bytes L2/L3 Cache | (TM) 17-12700<br>per Core                                                                      |                 |               |                     |          |          |
|                                | Field Monitor Con    | N. Error:  |          |       | Using AVX+FMA3 v                          | ectorisation Extens                   | ion in 1 cou gra                                                                               | ups. 6 cores al | Rogether      |                     |          |          |
|                                | Control              |            |          |       |                                           |                                       |                                                                                                |                 |               |                     |          |          |
|                                |                      |            |          |       | Geometry w/o abc:                         | 344x154x135                           |                                                                                                |                 |               |                     |          |          |
|                                | Max. Simulation Tim  |            |          |       | Sze : 3                                   | 68x167x149 = 9.1                      | 57 MCells                                                                                      |                 |               |                     |          |          |
|                                | Max. Number of Ste   |            | ksteps 👻 |       | Number of Objects:<br>Objects out of Area | 1231                                  |                                                                                                |                 |               |                     |          |          |
|                                | Max. Energy Dec. (   | dB): 40    |          |       | Parts out of Area:                        |                                       |                                                                                                |                 |               |                     |          |          |
|                                |                      |            |          |       | Man Elect                                 |                                       |                                                                                                |                 |               |                     |          |          |
|                                |                      |            |          | :     | Overhead                                  | 215.963 MBytes                        |                                                                                                |                 |               |                     |          |          |
|                                |                      |            |          |       | Boundaries                                | 41.052 MBytes                         |                                                                                                |                 |               |                     |          |          |
|                                |                      |            |          |       | dumpbox Storage                           | 7.530 MBytes<br>pe 5.503 MByte        |                                                                                                |                 |               |                     |          |          |
|                                |                      |            |          | :     | pga Storage                               | 42.771 MBytes                         | (during setup)                                                                                 |                 |               |                     |          |          |
|                                |                      |            |          |       |                                           | 2 407 Militar                         |                                                                                                |                 |               |                     |          |          |
|                                |                      |            |          |       |                                           |                                       |                                                                                                |                 |               |                     |          |          |
|                                |                      |            |          | •     | Electric loss setu                        | ip: <frst></frst>                     |                                                                                                | <suf></suf>     | <ine></ine>   |                     |          |          |
|                                |                      |            |          | FIE   | LD SOURCE: Disabl                         | eu sides 2min                         |                                                                                                |                 |               |                     |          |          |
|                                |                      |            |          |       | coeff>                                    | st>clast><br>tup: <frst></frst>       | -<br>                                                                                          | <suf></suf>     |               | <br><coeff></coeff> |          |          |
|                                |                      |            |          | •     | Electric material set                     | tup: <frst></frst>                    | <vob< td=""><td><surf></surf></td><td><ine></ine></td><td></td><td></td><td>******</td></vob<> | <surf></surf>   | <ine></ine>   |                     |          | ******   |
|                                |                      |            |          |       | Magnetic material s                       | etup: <first></first>                 | <vol></vol>                                                                                    | <surf></surf>   | <line></line> |                     |          |          |
|                                |                      |            |          |       |                                           |                                       |                                                                                                |                 |               |                     |          |          |
|                                |                      |            |          |       |                                           |                                       | compli                                                                                         | g structure (   | 86%)          |                     | Save Log | Elear Lo |

Simulation log output at startup

EM-Twin 9.1.0 - D:\2024-08-EMTwin\EMTWIN-tut1\RoofAnt2\_losses4.emt

| <u>File Edit View Selection</u>                                                                                                    | <u>U</u> tilities <u>H</u> elp           | <b>)</b>                                   |                                      |                                 |                       |                     |    |
|----------------------------------------------------------------------------------------------------|------------------------------------------|--------------------------------------------|--------------------------------------|---------------------------------|-----------------------|---------------------|----|
| 2D Design                                                                                                    | 3D De                                    | sign                                       |                                      | Simulati                        | ion                   |                     | 2D |
| Project                                                                                                    | Simulation                               | General                                    |                                      |                                 | Edit                  |                     |    |
| 💓 🖪 🗾 📑                                                                                                    |                                          | 🃂 4                                        | 🤹 (£)                                | [£                              | €.                    | ଙ୍ 🚽                |    |
| ▼ • • • • • • • • • • • • • • • • • • •                                                                                                    | Groups St<br>onductor Pric<br>Audi_RS4_/ | t <b>art Simula</b><br>nis operatio        | a <b>tion</b><br>on                  |                                 |                       |                     |    |
| <ul> <li>Mesh Info (Cells: 7.3M)</li> <li>Field Monitors</li> </ul>                                                                                                    | Source <i>(act.</i><br>-<br>-            | starts the a<br>saves the c<br>compiles th | utomatic<br>urrent inp<br>he structu | meshin<br>out file<br>ire (pre- | g (if not<br>processi | : disabled)<br>ing) |    |
| <ul> <li>Fieldmon 1 (Pieldmon 2 (Pieldmon 2 (Pield</li></ul> | anar EM Field)<br>anar EM Field)         | generates i                                | results (p                           | ost-proc                        | cessing)              |                     |    |
| <ul> <li>FIELDMON 3 (PIE</li> <li>FIELDMON 4 (EN</li> </ul>                                                                                                    | anar EM Field)<br>1 Farfield)            |                                            |                                      |                                 |                       |                     |    |

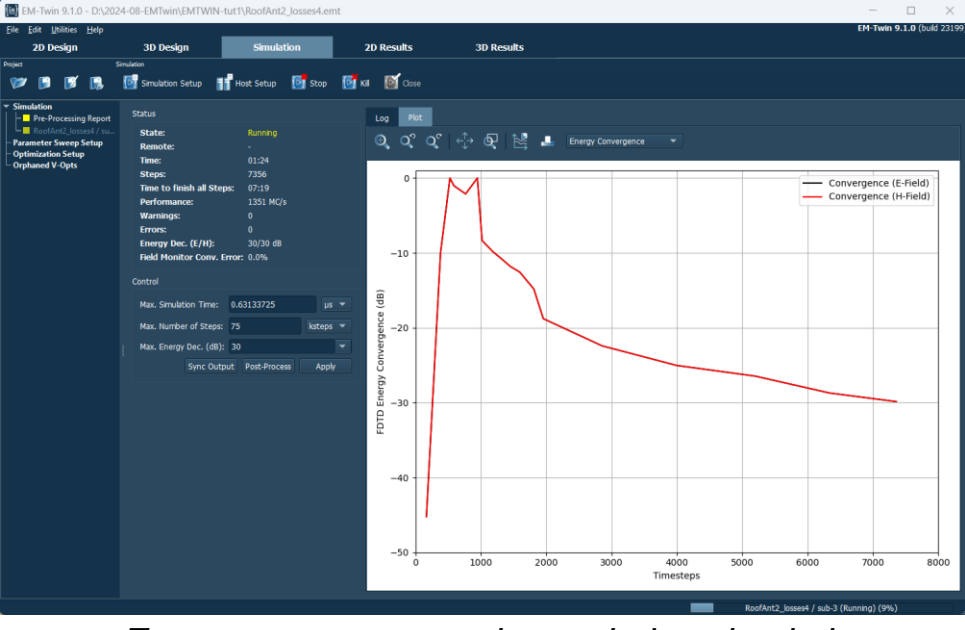

Energy convergence shown during simulation

Simulation stopped after 30 dB energy decay reached, postprocessing started

14 Sep-24 © IMST GmbH - All rights reserved

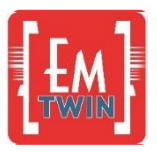

I M S

### **3D Results: Far-field pattern**

- 1. Switch to 3D Results
- 2. Open Field Monitors

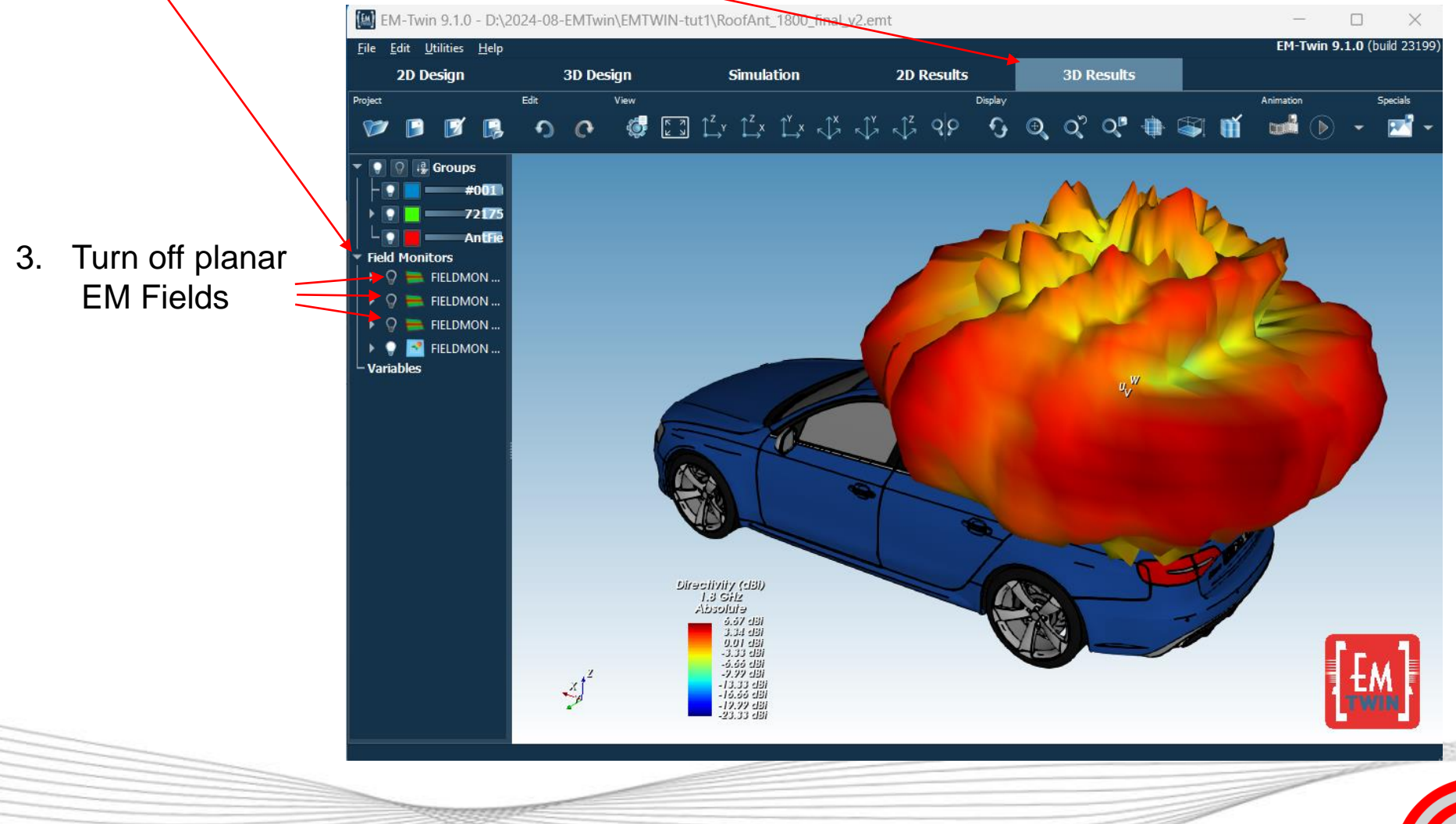

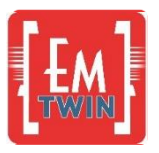

I M S

## **3D Results: Near-field distribution**

- 1. Turn off EM Farfield
- 2. Turn on Field Monitor 2

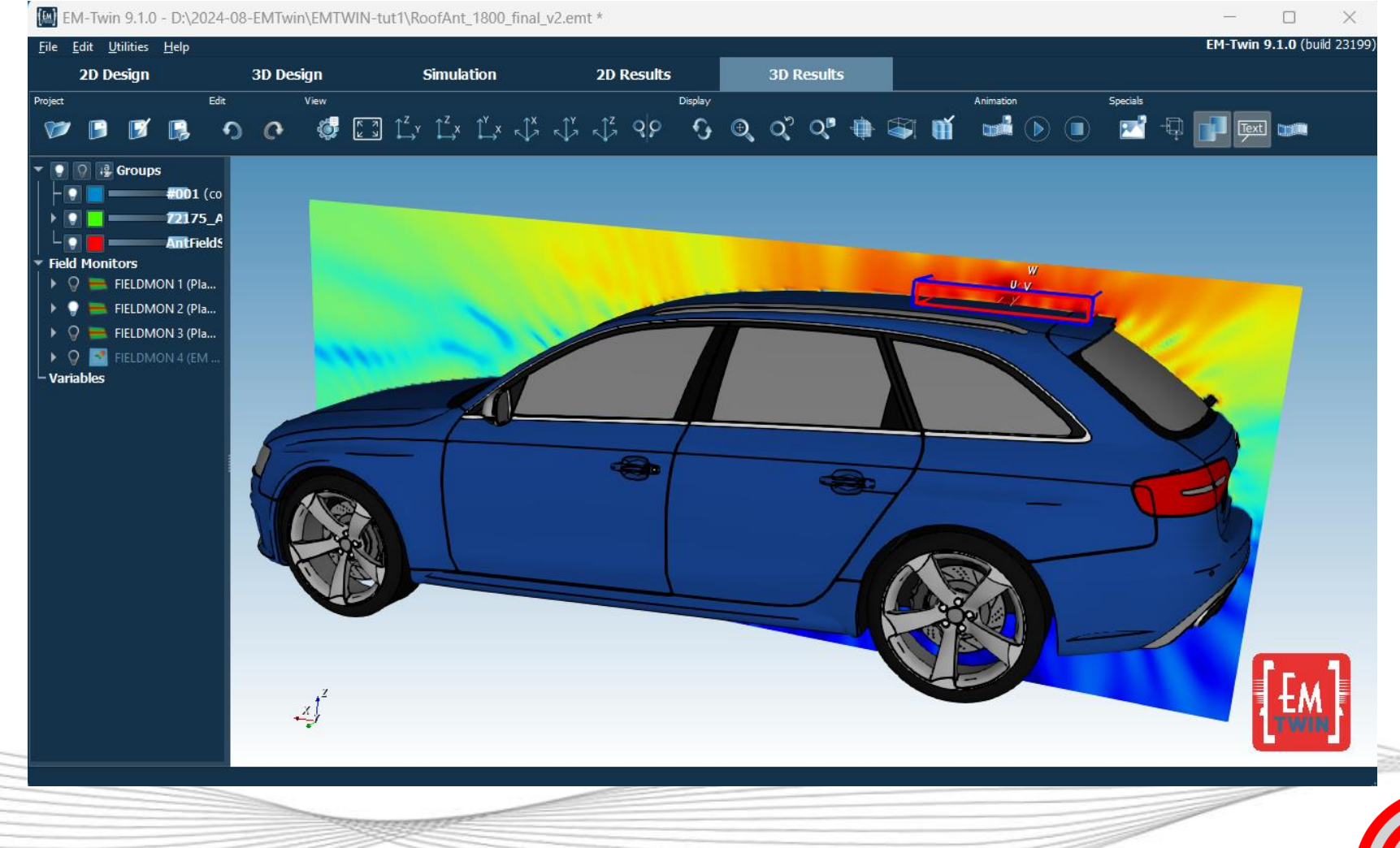

#### Antenna digital twin vs. full antenna simulation

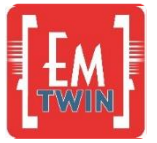

Full antenna simulation

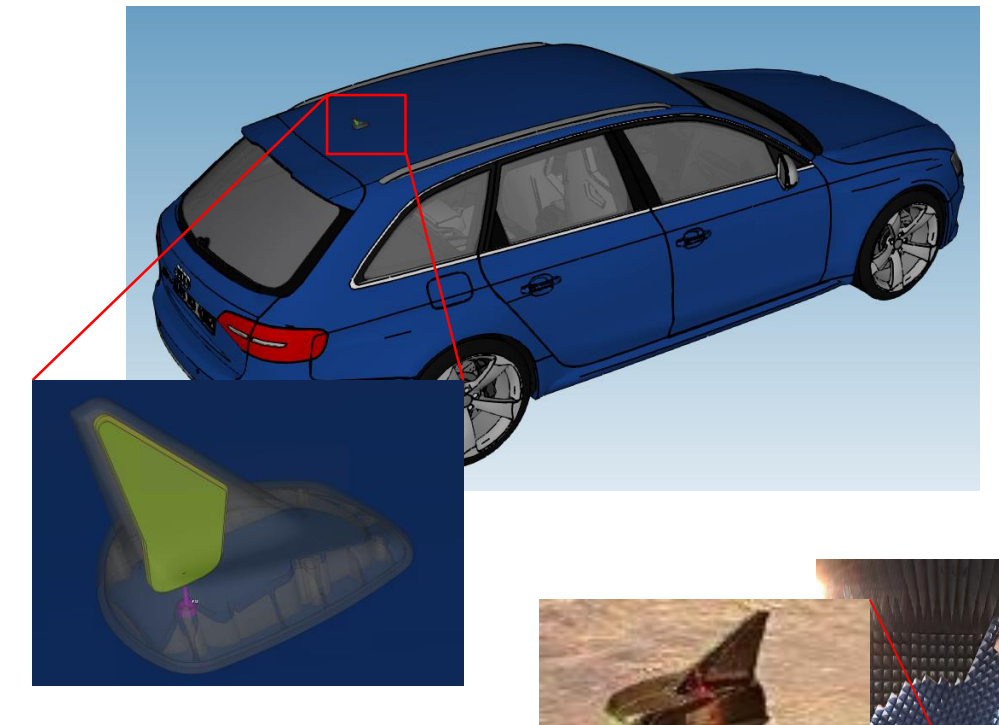

Antenna measurement

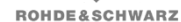

Antenna digital twin simulation

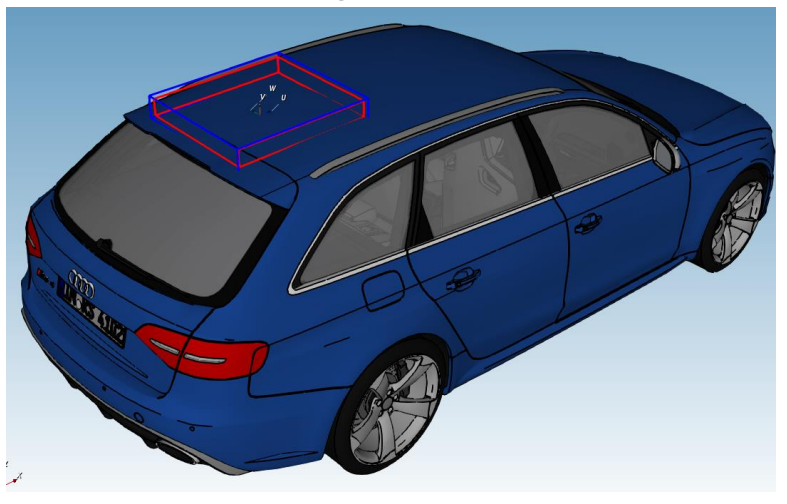

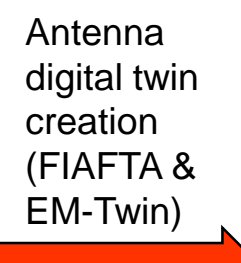

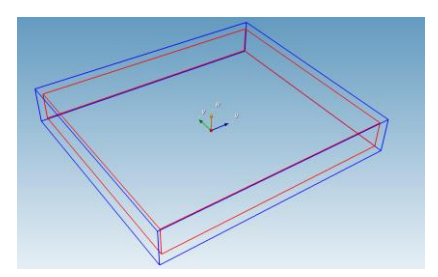

17 Sep-24 © IMST GmbH - All rights reserved

# Antenna digital twin vs. full antenna simulation

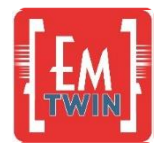

#### **3D Farfield pattern**

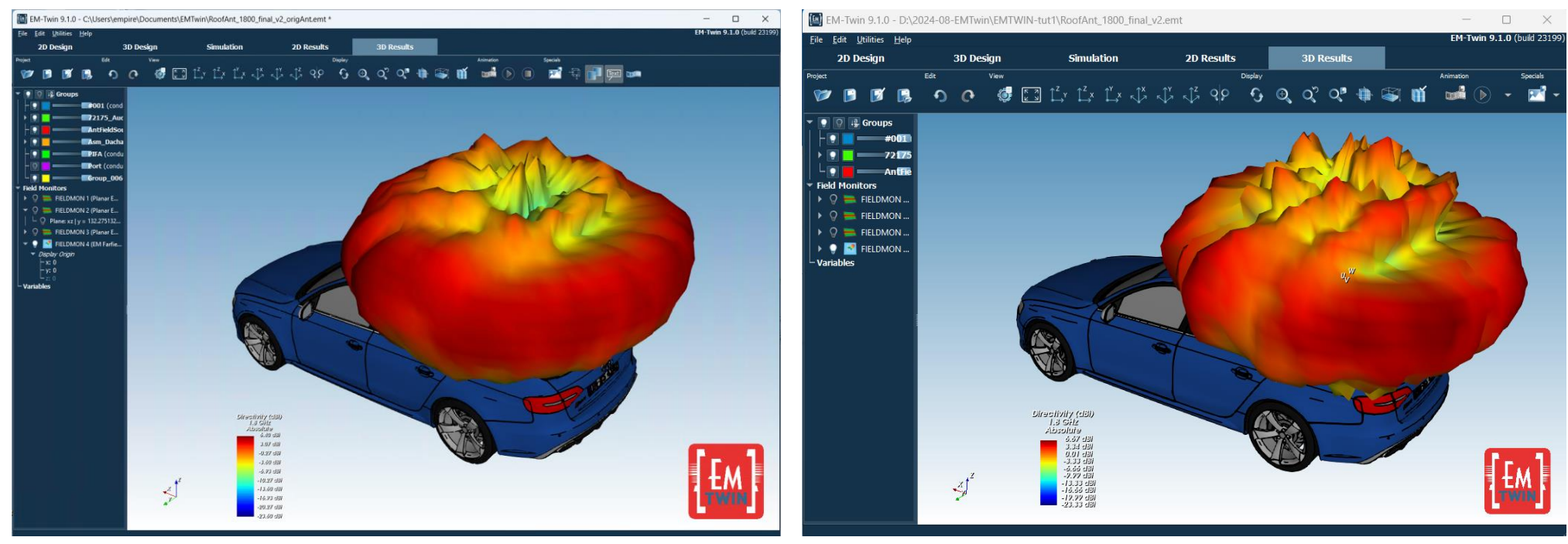

Full antenna simulation: Directivity 6.4 dBi

Antenna digital twin: Directivity 6.67 dBi

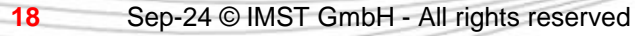

# Antenna digital twin vs. full antenna simulation

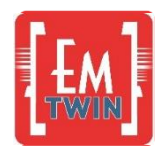

#### **Near Field Distribution**

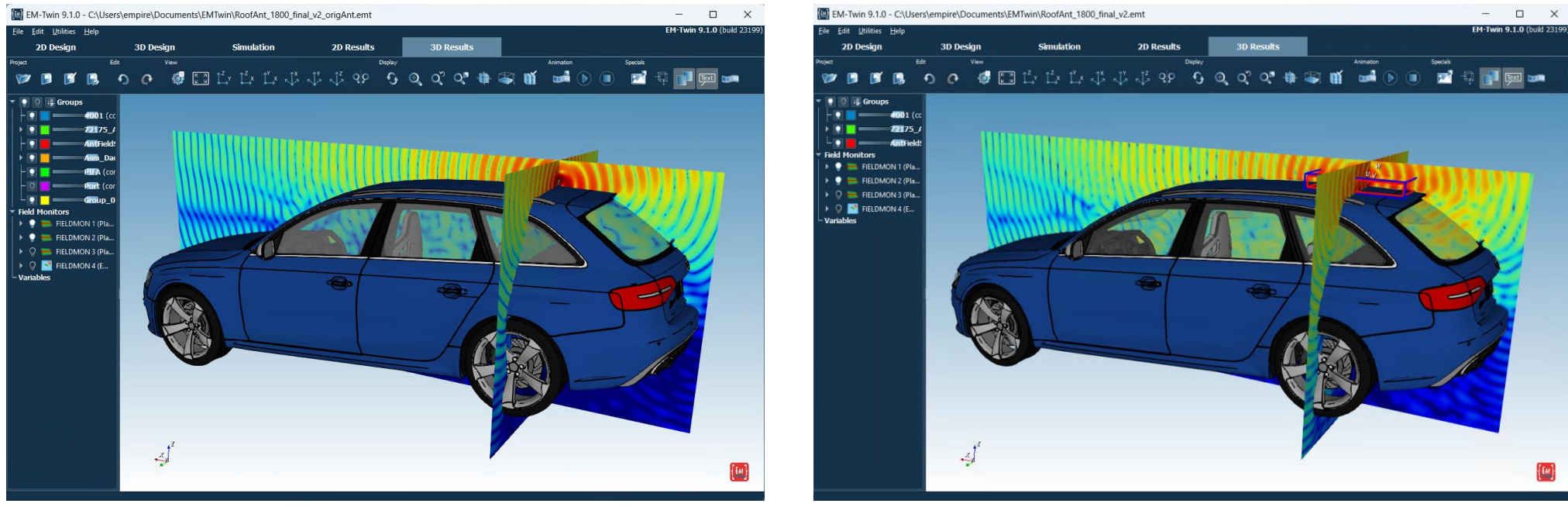

#### Full antenna simulation

Antenna digital twin

The antenna digital twin model achieves an excellent agreement with the full simulation model in less than 2 min simulation time

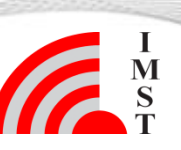

19 Sep-24 © IMST GmbH - All rights reserved